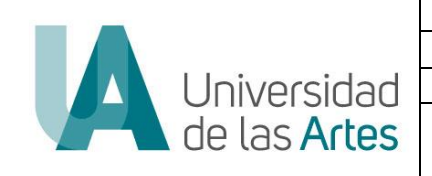

|              | COORDINACIÓN DE PLANIFICACIÓN Y GESTIÓN ESTRATÉGICA                                                                                                    |                   |
|--------------|----------------------------------------------------------------------------------------------------|-------------------|
|              | Acta Nro: UA-SAD-CPGE-2023-PEPI-22B-002-INS                                                                                                    |                   |
| MACROPROCESO | ASESORIA Y GESTIÓN ESTRATÉGICA                                                                                                    | Versión: 1.0      |
| PROCESO      | Gestión de la Información Estratégica                                                                                                    | Fecha: 01/03/2023 |
| ASUNTO       | Instructivo de carga de información de Informe de Gestión Educativa en el<br>Proceso de Evaluación de Desempeño del Personal Académico y de Apoyo<br>Académico UArtes 2022B | Página 1 de 6     |

# Carga de información del Informe de Gestión Académica del Proceso de Evaluación de Desempeño del Personal Académico y de Apoyo Académico UArtes 2022B

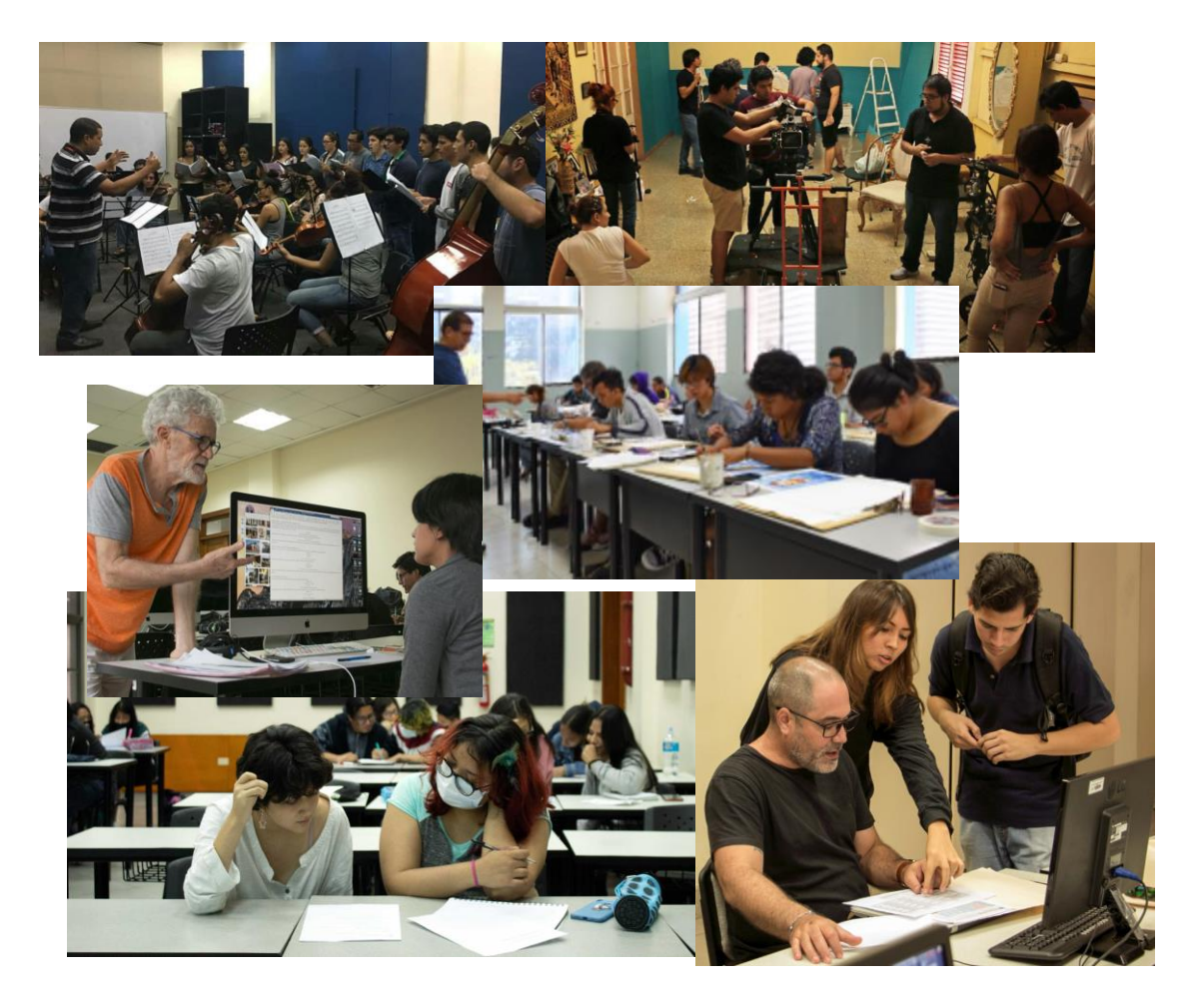

Marzo 2023

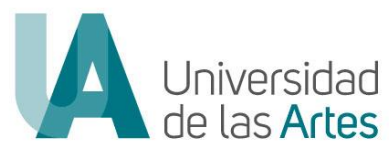

|              | COORDINACIÓN DE PLANIFICACIÓN Y GESTIÓN ESTRATÉGICA                       |                   |
|--------------|---------------------------------------------------------------------------|-------------------|
|              | Acta Nro: UA-SAD-CPGE-2023-PEPI-22B-002-INS                               |                   |
| MACROPROCESO | ASESORIA Y GESTIÓN ESTRATÉGICA                                            | Versión: 1.0      |
| PROCESO      | Gestión de la Información Estratégica                                     | Fecha: 01/03/2023 |
| ASUNTO       | Instructivo de carga de información de Informe de Gestión Educativa en el |                   |
|              | Proceso de Evaluación de Desempeño del Personal Académico y de Apoyo      | Página 2 de 6     |
|              | Académico UArtes 2022B                                                    |                   |

# Índice

| I.   | OBJETIVO                  |
|------|---------------------------|
| II.  | DESARROLLO                |
| III. | FIRMA DE RESPONSABILIDAD6 |

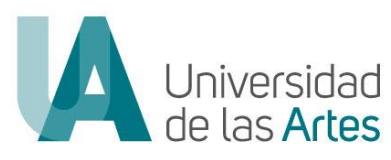

|              | COORDINACIÓN DE PLANIFICACIÓN Y GESTIÓN ESTRATÉGICA                                                                                                    |                   |
|--------------|----------------------------------------------------------------------------------------------------|-------------------|
|              | Acta Nro: UA-SAD-CPGE-2023-PEPI-22B-002-INS                                                                                                    |                   |
| MACROPROCESO | ASESORIA Y GESTIÓN ESTRATÉGICA                                                                                                    | Versión: 1.0      |
| PROCESO      | Gestión de la Información Estratégica                                                                                                    | Fecha: 01/03/2023 |
| ASUNTO       | Instructivo de carga de información de Informe de Gestión Educativa en el<br>Proceso de Evaluación de Desempeño del Personal Académico y de Apoyo<br>Académico UArtes 2022B | Página 3 de 6     |

### **I.OBJETIVO**

Socializar el procedimiento para la carga de información del Informe de Gestión Educativa como evidencia de sus actividades en el II período académico 2022

### **II.DESARROLLO**

1. Se ingresa al Sistema de Gestión Académica (SGA) y verificar que se encuentre en "GRADO II SEMESTRE 2022 (LICENCIATURAS)"

|                              |                                                   | ~ L 😈    |
|------------------------------|---------------------------------------------------|----------|
| ि 🔀 🛓 Cuenta 🗛 Clave 🔥 Salir | ≣ UARTES ≣ GRADO II SEMESTRE 2022 (LICENCIATURAS) | 12:06 AM |

2. En la pantalla de menú se da click en el módulo "Mis actividades"

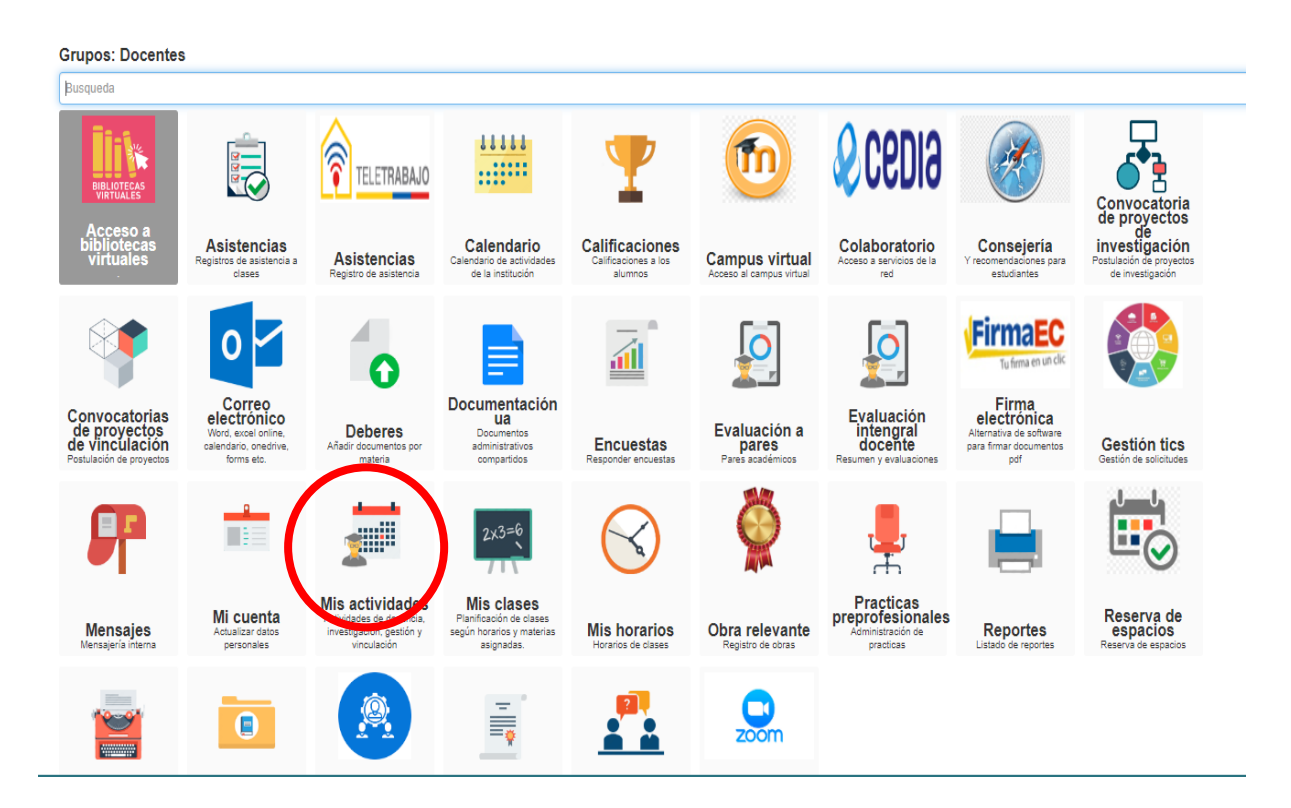

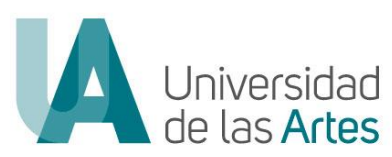

|              | COORDINACIÓN DE PLANIFICACIÓN Y GESTIÓN ESTRATÉGICA                                            |                   |
|--------------|------------------------------------------------------------------------------------------------|-------------------|
|              | Acta Nro: UA-SAD-CPGE-2023-PEPI-22B-002-INS                                                    |                   |
| MACROPROCESO | ASESORIA Y GESTIÓN ESTRATÉGICA                                                                 | Versión: 1.0      |
| PROCESO      | Gestión de la Información Estratégica                                                          | Fecha: 01/03/2023 |
| ASUNTO       | Instructivo de carga de información de Informe de Gestión Educativa en el                      |                   |
|              | Proceso de Evaluación de Desempeño del Personal Académico y de Apoyo<br>Académico UArtes 2022B | Página 4 de 6     |

3. Al ingresar al módulo se listará los criterios y horas asignadas que tiene por actividad (Docencia, Gestión, Investigación, Vinculación)

| Inicio / Mis actividades /                                                                                                    |              |          |                   |      |          |             |           |       |             | ← Atrás              |
|----------------------------------------------------------------------------------------------------|--------------|----------|-------------------|------|----------|-------------|-----------|-------|-------------|----------------------|
| Distributivo de materias y actividades del profesor                                                                                  |              |          |                   |      |          |             |           |       |             |                      |
| DISTRIBUTIVO DE HORAS DEL PERIODO                                                                                                    |              |          |                   |      |          |             |           |       |             |                      |
| Criterios                                                                                                    |              |          |                   |      |          | Objetivos   | Productos | Horas | Actividades |                      |
| Docencia                                                                                                    |              |          |                   |      |          |             |           | 15.0  |             |                      |
| GRADO II SEMESTRE 2022 (LICENCIATURAS): 01-10-2022 a 11-02-2023 - HORAS CLASE                                                        |              |          |                   |      |          |             |           | 9.0   | 0           |                      |
| GRADO II SEMESTRE 2022 (LICENCIATURAS): 01-10-2022 a 11-02-2023 - PREPARACIÓN Y PLANIFICACIÓN DE CLASES                              |              |          |                   |      |          |             |           | 4.0   | 0           | ≡ Actividades        |
| GRADO II SEMESTRE 2022 (LICENCIATURAS): 01-10-2022 a 11-02-2023 - TUTORIAS ACADÉMICAS                                                |              |          |                   |      |          |             |           | 2.0   | 0           | <b>≣</b> Actividades |
| Gestión                                                                                                    |              |          |                   |      |          |             |           | 22.0  |             |                      |
| GRADO II SEMESTRE 2022 (LICENCIATURAS): 01-10-2022 a 11-02-2023 - GESTIÓN - COORDINACIÓN DE CARRERA                                  |              |          |                   |      |          | None        | None      | 20.0  | 1           | <b>≣</b> Actividades |
| ORADO II SEMESTRE 2022 (UCENCIATURAS): 01-10-2022 o 11-02-2023 - GESTIÓN - PARA ACTIVIDADES INTERNAS DE LA UNIDAD ACADÉMICA APRO     | BADAS POR PR | OTOCOLOS |                   |      |          | None        | None      | 2.0   | 0           | = Actividades        |
| Vinculación                                                                                                    |              |          |                   |      |          | 3.0         |           |       |             |                      |
| GRADO II SEMESTRE 2022 (LICENCIATURAS): 01-10-2022 a 11-02-2023 - HORAS TOTALES PARA LAS ACTIVIDADES DE VINCULACIÓN CON LA COMUNIDAD |              |          |                   | 3.0  | 0        | actividades |           |       |             |                      |
| TOTAL                                                                                                    |              |          |                   |      |          |             |           | 40.0  |             |                      |
|                                                                                                    |              |          |                   |      |          |             |           |       |             |                      |
| MATERIAS                                                                                                    |              |          |                   |      |          |             |           |       |             |                      |
| Materia                                                                                                    | Inicio       | Fin      | Horas<br>Créditos | H.S. | Horarios |             |           | Aula  |             |                      |

#### 4. En los criterios de Gestión, se da click en "Actividades"

| Inicia / Mis actividades /                                                                                                    |        |     |                   |      |          |           |               |       |               | ← Atrás       |
|----------------------------------------------------------------------------------------------------|--------|-----|-------------------|------|----------|-----------|---------------|-------|---------------|---------------|
| Distributivo de materias y actividades del profesor                                                                                                   |        |     |                   |      |          |           |               |       |               |               |
| DISTRIBUTIVO DE HORAS DEL PERIODO                                                                                                    |        |     |                   |      |          |           |               |       |               |               |
| Criterios                                                                                                    |        |     |                   |      |          | Objetivos | Productos     | Horas | Actividades   |               |
| Docencia                                                                                                    |        |     |                   |      |          |           |               | 15.0  |               |               |
| GRADO II SEMESTRE 2022 (LICENCIATURAS): 01-10-2022 a 11-02-2023 - HORAS CLASE                                                                         |        |     |                   |      |          |           |               | 9.0   | 0             |               |
| GRADO II SEMESTRE 2022 (LICENCIATURAS): 01-10-2022 a 11-02-2023 - PREPARACIÓN Y PLANIFICACIÓN DE CLASES                                               |        |     |                   |      |          |           | 4.0           | 0     | ■ Actividades |               |
| GRADO II SEMESTRE 2022 (LICENCIATURAS): 01-10-2022 a 11-02-2023 - TUTORIAS ACADÉMICAS                                                                 |        |     |                   |      |          |           | 2.0           | 0     | = Actividades |               |
| Gestión                                                                                                    |        |     |                   |      |          |           |               | 22.0  |               |               |
| GRADO II SEMESTRE 2022 (LICENCIATURAS): 01-10-2022 a 11-02-2023 - GESTIÓN - COORDINACIÓN DE CARRERA                                                   |        |     |                   |      |          | None      | None          | 20.0  | 1             | ■ Actividades |
| GRADO II SEMESTRE 2022 (LICENCIATURAS): 01-10-2022 a 11-02-2023 - GESTIÓN - PARA ACTIVIDADES INTERNAS DE LA UNIDAD ACADÉMICA APROBADAS POR PROTOCOLOS |        |     |                   |      | None     | None      | 2.0           | 0     | ⊒ Adividades  |               |
| Vinculación                                                                                                    |        |     |                   | 3.0  |          |           |               |       |               |               |
| GRADO II SEMESTRE 2022 (LICENCIATURAS): 01-10-2022 a 11-02-2023 - HORAS TOTALES PARA LAS ACTIVIDADES DE VINCULACIÓN CON LA COMUNIDAD                  |        |     |                   |      | 3.0      | 0         | = Actividades |       |               |               |
| TOTAL                                                                                                    |        |     |                   |      |          |           | 40.0          |       |               |               |
|                                                                                                    |        |     |                   |      |          |           |               |       |               |               |
| MATERIAS                                                                                                    |        |     |                   |      |          |           |               |       |               |               |
| Materia                                                                                                    | Inicio | Fin | Horas<br>Créditos | H.S. | Horarios |           |               | Aula  |               |               |

#### 5. Una vez que se ha ingresado a las actividades del criterio, se selecciona en "Adicionar"

| Inicia / Mile actividades /                                                                                                    |        |     |       |            | € Atrás |
|----------------------------------------------------------------------------------------------------|--------|-----|-------|------------|---------|
| Evidencias en lidad del período<br>criterio: GE - NON - PARA ACTIVIDADES INTERNAS DE LA UNIDAD ACADÉMICA APROBADAS POR PROTOCOLOS<br>Horas: 2.0 |        |     |       |            |         |
| + Adonar                                                                                                    |        |     |       |            |         |
| Nombre                                                                                                    | Inicio | Fin | Horas | Evidencias |         |
| NO EXISTEN DATOS                                                                                                    |        |     |       |            |         |

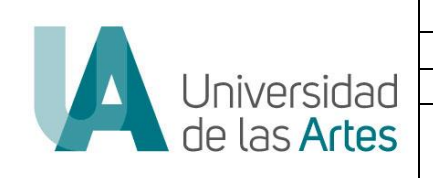

|              | COORDINACIÓN DE PLANIFICACIÓN Y GESTIÓN ESTRATÉGICA                                            |                   |
|--------------|------------------------------------------------------------------------------------------------|-------------------|
|              | Acta Nro: UA-SAD-CPGE-2023-PEPI-22B-002-INS                                                    |                   |
| MACROPROCESO | ASESORIA Y GESTIÓN ESTRATÉGICA                                                                 | Versión: 1.0      |
| PROCESO      | Gestión de la Información Estratégica                                                          | Fecha: 01/03/2023 |
| ASUNTO       | Instructivo de carga de información de Informe de Gestión Educativa en el                      |                   |
|              | Proceso de Evaluación de Desempeño del Personal Académico y de Apoyo<br>Académico UArtes 2022B | Página 5 de 6     |

6. Se abre una pantalla en la que se completa la información en: "Actividad", para este caso "Informe de Gestión", "Horas" (el número de horas asignadas en el distributivo" y se guarda la información

| imcla / Mts actividades / |                  | + Atias |
|---------------------------|------------------|---------|
| Adicionar actividad a     | criterio         |         |
| Actividad                 |                  |         |
| Desde                     | 01-10-2022       |         |
| Horas                     | 22.0             |         |
|                           | Georder Canceler |         |

7. Una vez que se ha guardado la información, se activa el botón "Evidencias"

| Inicio / Mis actividades /                                                                                                    |            |            |       |            |            | ♦ Atrás |
|----------------------------------------------------------------------------------------------------|------------|------------|-------|------------|------------|---------|
| Evidencias de actividad del periodo<br>Criterio: GESTIÓN - PARA ACTIVIDADES INTERNAS DE LA UNIDAD ACADÉMICA APROBADAS POR PROTOCOLOS<br>Horas: 2.0<br>+ Addonar |            |            |       |            |            |         |
| Nombre                                                                                                    | Inicio     | Fin        | Horas | Evidencias |            |         |
| INFORME DE GESTIÓN                                                                                                    | 01-10-2022 | 11-02-2023 | 22.0  |            | Evidencias |         |

8. Al dar seleccionar e ingresar en el campo de Evidencias se podrá "Adicionar" el documento de respaldo de las actividades de Gestión Educativa que se ha realizado (archivo en formato PDF).

| Inicio / Mis actividades /                                                                                                    |               |  | € Atrás |  |  |
|----------------------------------------------------------------------------------------------------|---------------|--|---------|--|--|
| Evidencias de actividad del periodo<br>Crirerio: GESTIÓN - PARA ACTIVIDADES INTERNAS DE LA UNIDAD ACADÉMICA APROBADAS POR PROTOCOLOS<br>Actividad: GESTIÓN - PARA ACTIVIDADES INTERNAS DE LA UNIDAD ACADÉMICA APROBADAS POR PROTOCOLOS - INFORME DE GESTIÓN<br>4 Adeonar |               |  |         |  |  |
| Тіро                                                                                                    | Observaciones |  | Archivo |  |  |
| NO EXISTEN DATOS                                                                                                    |               |  |         |  |  |

9. Para subir la información, en el campo "**Tipo**" se selecciona "**Informe**", como "**Observación**" se hace referencia que es el Informe de Gestión Educativa, se procede a seleccionar el archivo y guardar

| Inicio / Mis actividades / |                     |                                                                                                  | + Atrás |
|----------------------------|---------------------|--------------------------------------------------------------------------------------------------|---------|
|                            | Adicionar evidencia |                                                                                                  |         |
|                            | Tipo                | INFORME                                                                                          |         |
|                            | Observaciones       | INFORME DE GESTIÓN                                                                               |         |
|                            | Archivo             | <ul> <li>Seleccionar 1</li> <li>Tanala nataria pamilia Sila, en format dec, dec., pdf</li> </ul> |         |
|                            |                     | Guardar Cancelar                                                                                 |         |

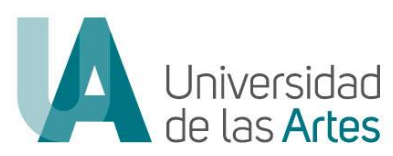

|                                             | COORDINACIÓN DE PLANIFICACIÓN Y GESTIÓN ESTRATÉGICA                       |                   |  |
|---------------------------------------------|---------------------------------------------------------------------------|-------------------|--|
| Acta Nro: UA-SAD-CPGE-2023-PEPI-22B-002-INS |                                                                           |                   |  |
| MACROPROCESO                                | ASESORIA Y GESTIÓN ESTRATÉGICA                                            | Versión: 1.0      |  |
| PROCESO                                     | Gestión de la Información Estratégica                                     | Fecha: 01/03/2023 |  |
| ASUNTO                                      | Instructivo de carga de información de Informe de Gestión Educativa en el |                   |  |
|                                             | Proceso de Evaluación de Desempeño del Personal Académico y de Apoyo      | Página 6 de 6     |  |
|                                             | Académico UArtes 2022B                                                    |                   |  |

10. Como constancia de que el archivo se cargó de forma correctamente, se podrá visualizar de la siguiente manera

| Evidencias de actividad del periodo<br>Cirrerio: GESTIÓN - PARA ACTIVIDADES INTERNAS DE LA UNIDAD ACADÉMICA APROBADAS POR PROTOCOLOS<br>Actividad: GESTIÓN - PARA ACTIVIDADES INTERNAS DE LA UNIDAD ACADÉMICA APROBADAS POR PROTOCOLOS - INFORME DE GESTIÓN |                    |         |  |  |
|----------------------------------------------------------------------------------------------------|--------------------|---------|--|--|
| + Adelonar                                                                                                    |                    |         |  |  |
| Тіро                                                                                                    | Observaciones      | Archivo |  |  |
| INFORME                                                                                                    | INFORME DE GESTIÓN |         |  |  |

## **III.FIRMA DE RESPONSABILIDAD**

| Responsables   | Cargo                        | Unidad                  | Firma |
|----------------|------------------------------|-------------------------|-------|
| Elaborado por: | Wendy Salinas Sánchez        | Secretaria de           |       |
|                | Analista 3 de Aseguramiento  | Aseguramiento de la     |       |
|                | de la Calidad                | Calidad de la Educación |       |
| Revisado por:  | Giovanny Guadalupe Coello    | Coordinación de         |       |
|                | Coordinador de Planificación | Planificación y Gestión |       |
|                | y Gestión Estratégica (S)    | Estratégica             |       |